İşteiş.com User Manual

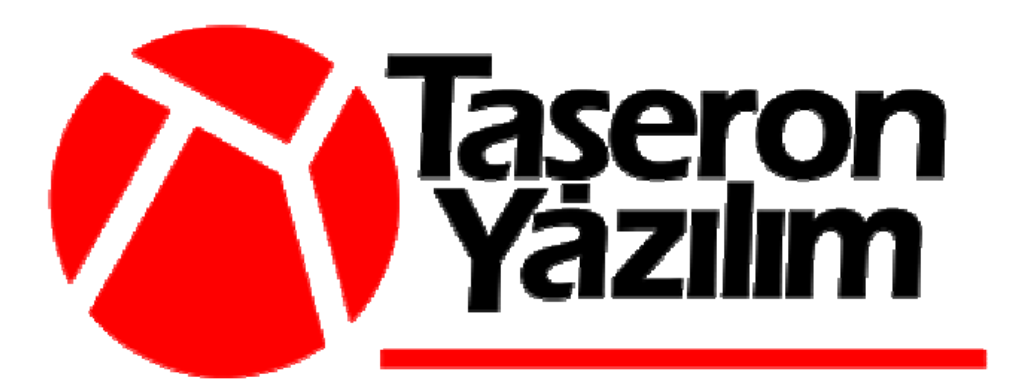

## Index

### 1. Job Seeker Manual

| 1.1 Job Seeker Sign Up                                            | 1 |
|-------------------------------------------------------------------|---|
| 1.2 Job Seeker Login.                                             | 2 |
| 1.3 Create CV and Show/Update User Information and CV Information | 2 |
| 1.4 Job Seeker Search Job.                                        | 3 |
| 1.5 List The Application                                          | 4 |

## 2. Job Provider Manual

| 2.1 Job Provider Sign Up          | 5 |
|-----------------------------------|---|
| 2.2 Job Provider Login            | 5 |
| 2.3 Search Job Seeker             | 7 |
| 2.4. Show/Update User Information | 8 |

# İşteiş.com User Manual

#### 1. Job Seeker Manual

#### 1.1 Job Seeker Sign Up

The new job seeker can make registration to the system. He/she can get the link for registration named as "Üye Ol" from the main page and in the sign up page he/she needs to fill up the requested information and can get a membership in the system as shown in the Figure 2.

| est/Sub1 - Windows Internet Explorer                                                               |                                   | _ 5                               |
|----------------------------------------------------------------------------------------------------|-----------------------------------|-----------------------------------|
| Tel: http://localhost:51000/cis//servlet/StartCISPage?PAGEURL=/test/Sub1.html8POPUPTITLE=test/Sub1 | 💌 🍫 🗙 Live :                      | Search 🖉                          |
| 🔆 🏉 test/Sub1                                                                                      | <u>∆</u> • (                      | 🕥 🔹 🖶 🔹 🔂 Bage 🔹 🍈 T <u>o</u> ols |
| steis.com<br>türkiye'nin kariyer pusulası.                                                         |                                   |                                   |
| s Sayfa 🛛 Üye Firma Ol                                                                             | A Rekla                           | m                                 |
| kanyer Dunyasinaan navener                                                                         |                                   |                                   |
|                                                                                                    |                                   |                                   |
|                                                                                                    |                                   |                                   |
|                                                                                                    |                                   |                                   |
| 💢 Üye İş Arayan Girişi                                                                             |                                   |                                   |
| Kullanıcı Adı                                                                                      |                                   |                                   |
| Sifre Üve ol!                                                                                      | firma                             |                                   |
| Ginș                                                                                               | ol!                               |                                   |
|                                                                                                    |                                   |                                   |
| 💢 Üye Firma Girişi                                                                                 |                                   |                                   |
| Kullanici Adi                                                                                      |                                   |                                   |
| Sifre                                                                                              | _                                 |                                   |
| Giriş                                                                                              |                                   |                                   |
|                                                                                                    |                                   |                                   |
| İsteis-ler                                                                                         | ~                                 |                                   |
| · · ·                                                                                              | <b>*</b>                          |                                   |
|                                                                                                    |                                   | valistanat 🕀 100%                 |
| art 🙆 🚳 🔊 🔷 Goonia Tale 🎒 Tohov (4 🛛 El Don me 🛛 El manual , 🔲 Sarver , 🕒 Tava , te 🗌 🖉 tavet / Gu | erreensh Dioralhost Wilson hm [2] |                                   |

Figure 1 – Main Page

| 🔍 💌 🙋 http://localhost:51000/cis//servlet/StartCISPage?PAGEURL=/test/Sub1.htm/8POPUPTITLE=test/Sub1 | 💌 🐓 🗙 Uve Search             |
|----------------------------------------------------------------------------------------------------|------------------------------|
|                                                                                                    | 🖓 + 🗔 - 🦏 - Cy Base - 🥥 Tack |
| türkiye'nin kariyer pusulası.                                                                       |                              |
| a Sayfa - Üye Ol - Üye Firma Ol                                                                     | Reklam                       |
| Genel Bilgiler v                                                                                    |                              |
| di Wai Phyoe                                                                                        |                              |
| ioyadi MAUNG                                                                                        |                              |
| -Posta Adresi Waiphyoe2003@yanc                                                                     |                              |
| ullanici Adi Dash                                                                                   |                              |
| sifre (tekrar)                                                                                      |                              |
| Güvenlik Bilgileri 🗸                                                                                |                              |
| Süvenlik                                                                                            |                              |
| evalu                                                                                               |                              |
| Visial Bilailar                                                                                     |                              |
|                                                                                                    |                              |
| C Kimilik Wo 1300007                                                                                |                              |
| insivet Frivek                                                                                      |                              |
| tedeni Durum hekar                                                                                  |                              |
| skerlik                                                                                             |                              |
| urumu                                                                                               | -                            |
|                                                                                                    |                              |
|                                                                                                    |                              |
|                                                                                                    | *1                           |

Figure 2- Job Seeker Sign Up Page

#### 1.2 Job Seeker Login

By using the system's main page, the user can do login to the system if he/she is already being a member in the system. If the valid user can make successfully login to the system, the general information of the user will be shown in the up coming page shown in Figure 3.

|                                              | Uve Search     |
|----------------------------------------------|----------------|
|                                              |                |
| na Sayfa Uye Ol Uye Firma Ol<br>geldin seniz | [Çikuş] Reklam |
| ), Uygulamalar                               |                |
| 🖸 Genel Bilgiler                             |                |
| Adı seniz                                    |                |
| Soyadı yıldırımsel                           |                |
| E-Posta Adresi seniz@gmail.com               |                |
| E-Posta Adresi<br>(Alternatif) dfdfd         |                |
| Kullanıcı Adı seniz                          |                |
| Şifre seniz                                  |                |
| 🤉 Gövenlik Bilgileri                         | ~              |
| Güvenlik ben kimim                           |                |
| Cevabi kimim ben                             |                |
|                                              |                |
| 🔍 Kişisel Bilgiler                           | ~              |
| Kişisel Bilgiler TC Kimlik No 73725674845    | ~              |

Figure 3 - Job Seeker Main Page

#### 1.3 Create CV and Show/Update User Information and CV Information

As show in the above Figure 3, there are available module listed in the title bar named as "Uygulamalar". To create the CV in the system, the user can choose "CV Oluştur" button and can create a new CV. By choosing "Üyelik Bilgisi Göster" and "Üyelik Bilgisi Güncelle" buttons, the user

can view and update the current user information. Similar to this, choosing "CV Göster" and "CV Güncelle" buttons, the user can view his/her CV information as well as he can update the CV information as shown in Figure 4.

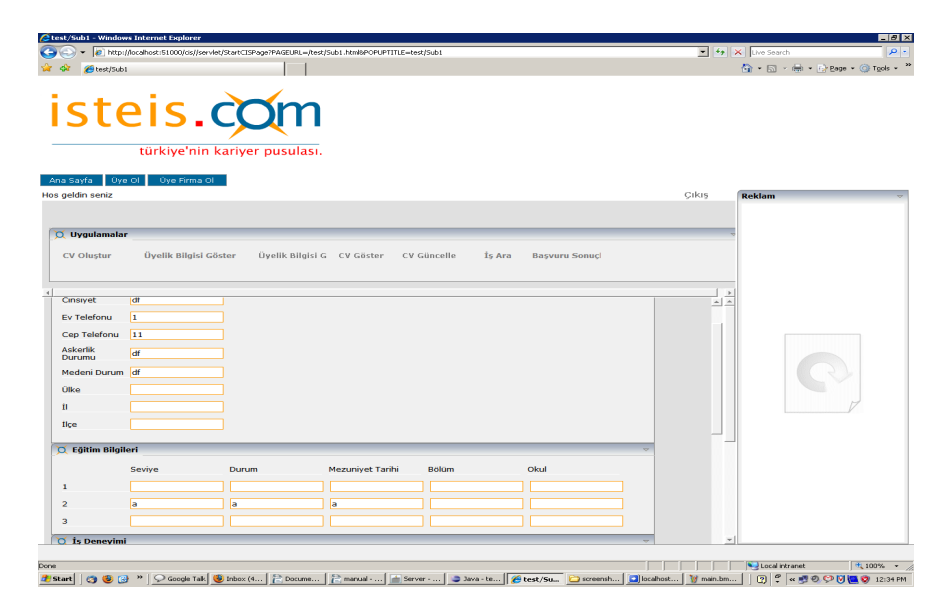

Figure 4 – Update CV Information

#### 1.4 Job Seeker Search Job

By choosing the "" button, the user can go to the job searching page as show in the Figure 5. The user needs to fill up the required information for searching the job and after pressing "Ara" button, if the the system will provide the available positions as shown in the figure.

|                                                                                                    | 😂 test/Sub1 - Windows Internet Explorer                                                                                                    |           | _ 8 ×                            |
|----------------------------------------------------------------------------------------------------|----------------------------------------------------------------------------------------------------|-----------|----------------------------------|
|                                                                                                    | 😋 🕞 👻 http://localhost:S1000/cis//servlet/StartCISPage/PAGEURL=/test/Sub1.htm/8POPUPTITLE=test/Sub1                                                                                                    | <b>▼ </b> | K Live Search                    |
|                                                                                                    | 😭 🏟 🎉 test/Sub1                                                                                                    |           | 🟠 • 🔂 - 🖶 • 🕞 Page • 🎯 Tools • " |
| Ana Savia Que Ol Que Perma Ol     tes geddin seniz     Que yellik Bilgisi Göster     Que yellik Bilgisi Göster     Setter     Setter     Que yellik Bilgisi Göster     Setter     Setter     Setter     Setter     Setter     Setter     Setter     Setter     Seter     Seter <th>isteis.com<br/>türkiye'nin kariyer pusulası.</th> <th></th> <th></th>                                                                                                    | isteis.com<br>türkiye'nin kariyer pusulası.                                                                                                    |           |                                  |
| ee geldin seniz<br>CV Oluştur<br>CV Oluştur<br>CV Oluştur<br>Uyulik Bilgisi G CV Göster<br>CV Göster<br>Sektor<br>Bilgisayar Muhendisi<br>Sektor<br>Anahtar Sözcük Şol.<br>Anahtar Sözcük Şol.<br>Sirker Adl<br>Odu<br>Dilgisayar muhendisi<br>Sektor<br>Sirker Adl<br>Odu<br>Dilgisayar muhendisi<br>Sektor<br>Sirker Adl<br>Odu<br>Dilgisayar muhendisi<br>Sektor<br>Sirker Adl<br>Odu<br>Dilgisayar muhendisi<br>Setor<br>Sirker Adl<br>Odu<br>Dilgisayar muhendisi<br>Setor<br>Sirker Adl<br>Odu<br>Dilgisayar muhendisi<br>Setor<br>Sirker Adl<br>Odu<br>Dilgisayar muhendisi<br>Sirker Adl<br>Odu<br>Dilgisayar muhendisi<br>Sirker Adl<br>Odu<br>Dilgisayar muhendisi<br>Sirker Adl<br>Odu<br>Dilgisayar muhendisi<br>Sirker Adl<br>Sirker Adl<br>Odu<br>Dilgisayar muhendisi<br>Sirker Adl<br>Sirker Adl<br>Odu<br>Dilgisayar muhendisi<br>Sirker Adl<br>Sirker Adl<br>Sirker Sirker Adl<br>Sirker Sirker Adl<br>Sirker Sirker Adl<br>Sirker Sirker Adl<br>Sirker Sirker Adl<br>Sirker Sirker Adl<br>Sirker Sirker Adl<br>Sirker Sirker Sirker Adl<br>Sirker Sirker Adl<br>Sirker Sirker Adl<br>Sirker Sirker Sirker Sirker Adl<br>Sirker Sirker Sirker Adl<br>Sirker Sirker Sirk | Ana Sayfa Úye Ol Úye Firma Ol                                                                                                    |           |                                  |
|                                                                                                    | Hos geldin seniz                                                                                                    | Çıkış     | Reklam                           |
| Dr. Annono Sonuçları                                                                                                    |                                                                                                    | ×<br>*    | C                                |
| Sinket Adi o (pozisyon o Kariyor o )<br>odbu bilgisayar muhendisi cis<br>odbu bilgisayar muhendisi cis2 )                                                                                                    | X Arama Sonuçları                                                                                                    |           |                                  |
| ddu bilgiayar muhendisi cs1<br>odu bilgiayar muhendisi cs2                                                                                                    | Sirket Adi • Pozisyon • Kariyer • 🛁                                                                                                    |           |                                  |
|                                                                                                    | odtu bilgisayar muhendisi cs1<br>odtu bilgisayar muhendisi cs2 y                                                                                                    |           |                                  |
|                                                                                                    |                                                                                                    | ×         |                                  |
|                                                                                                    |                                                                                                    |           |                                  |
|                                                                                                    | 1008<br>Artenal (A. 19) O. Carde Tell, (B. Televice), [C. Danmark, [C. Lannad, ]. [C. Lannad, L. [C. Lander, L. [C. Lander, Lander, Lander, Lander, Lander, Lander, Lander, Lander, Lander, L |           | Verdete b                        |

The user can view the details of the job by double clicking on the desire job from the list and the system will provide the detail of the job and if the user want to apply the job, he/she can do application pressing "Başvuru" button which is available at the bottom the page which shows the detail of the job description as show in Figure 6.

| C) + 10 MIN/DOMINGCENTION/CN/CN/CN/CN/CN/CN/CN/CN/CN/CN/CN/CN/CN                                |          | X Uve Search         | P         |
|-------------------------------------------------------------------------------------------------|----------|----------------------|-----------|
| 🖉 🍘 (mat/Sub1                                                                                   |          | 🖓 * 🖾 - 🛞 * 🕞 Bage * | 💮 Tgols 🔹 |
| stois com                                                                                       |          |                      |           |
|                                                                                                 |          |                      |           |
| türkiye'nin kariyer pusulası.                                                                   |          |                      |           |
| a Sayfa Uye Ol Üye Firma Ol                                                                     | Cikur    | (Deldes:             |           |
| Animu saius                                                                                     | Sinit    | Reklam               |           |
| (Uygulamalar                                                                                    |          |                      |           |
| CV Olustur Üvelik Bilaisi Göster Üvelik Bilaisi G CV Göster CV Güncelle İs Ara Basvuru Sonuci   |          |                      |           |
|                                                                                                 |          |                      |           |
|                                                                                                 | د. ا     |                      |           |
|                                                                                                 | <u> </u> |                      |           |
| 🔍 Şirket Bilgileri 🗸 🗸                                                                          |          |                      |           |
| irket Adi odtu                                                                                  |          |                      |           |
| an Tarihi 12/06/2008                                                                            |          |                      |           |
| ozisyon bilgisayar                                                                              |          |                      |           |
| /eb Sitesi cs1                                                                                  |          |                      | ·         |
| a Tanımı                                                                                        |          |                      |           |
| SQL bilen, Linux kullanabilen eleman arıyoruz. bilisim projelerimizin her katmanında calısmak . |          |                      |           |
|                                                                                                 |          |                      |           |
|                                                                                                 |          |                      |           |
|                                                                                                 |          |                      |           |
|                                                                                                 |          |                      |           |
|                                                                                                 |          |                      |           |

Figure 6 – Job Description Page

#### **1.5 List the Application**

The user can list all the applied job positions by clicking "Başvuru Sonuçlar" button and all the available list will be shown in Figure 7. Similar to the previous module, the user can view the detail of the job by double clicking the desire item and this time the user can delete the application by clicking "Sil" button.

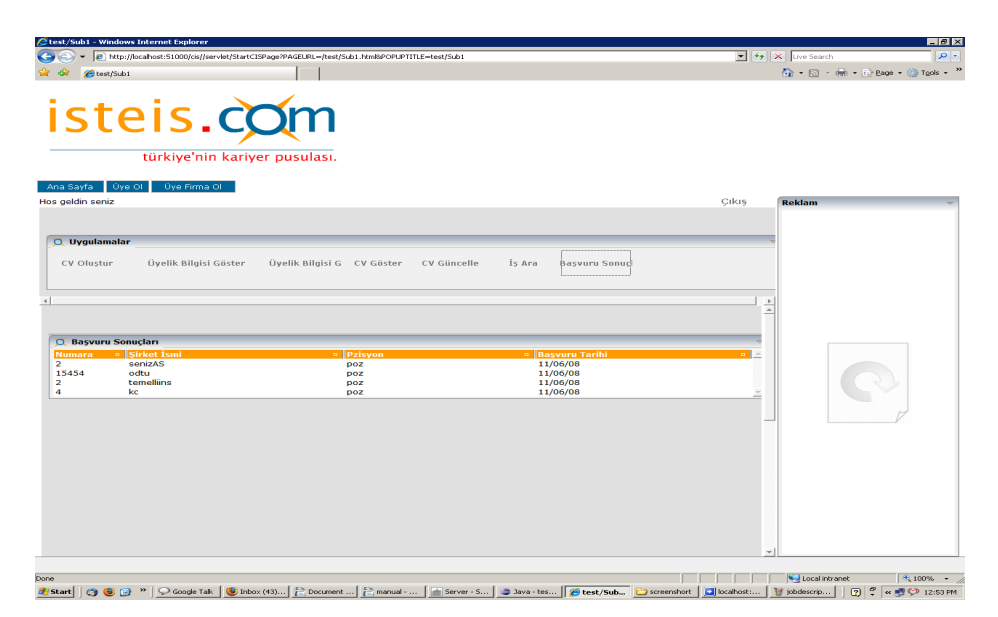

Figure 7 – Application Listing Page

#### 2. Job Provider Manual

#### 2.1 Job Provider Sign Up

The new job provider can make registration to the system. He/she can get the link for registration named as "Üye Firma OI" from the main page and in the sign up page he/she needs to fill up the requested information and can get a membership in the system as shown in the Figure 8.

|                               |                               | GL - 12 - 189 - 12 1999 - 13 1999 |
|-------------------------------|-------------------------------|-----------------------------------|
| cta                           | ais com                       |                                   |
| 30                            |                               |                                   |
|                               | türkiye'nin kariyer pusulası. |                                   |
| a Sayfa 🛛 Üyi                 | s Ol – Üye Firma Ol           |                                   |
| Genel Bilgile                 | <b>r</b> ~                    | - Reklam                          |
| Kullanıcı Adı                 | halsoft                       |                                   |
| Sifre                         |                               |                                   |
| Şifre (tekrar)                |                               |                                   |
| 🕻 Şirket Bilgil               | eri 🗸 🗸                       |                                   |
| Sirket Adı                    | Halici Yazilim                |                                   |
| Sirket Adresi                 | Teknokent, ODTU               |                                   |
| Sirket Web<br>Adresi          | www.halici.com.tr             |                                   |
| Kişisel Bilgil                | er v                          |                                   |
| Başvuran Adı                  | Wai Phyoe                     |                                   |
| Başvuran                      | MAUNG                         |                                   |
| IC Kimlik No                  | 1368687                       |                                   |
| -Posta Adresi                 | waiphyce2003@yahc             |                                   |
| E-Posta Adresi<br>Alternatif) | waiphyoe2003@yahc             |                                   |
| Süvenlik                      |                               |                                   |
| sorusu<br>Siivenlik Cevat     |                               |                                   |
|                               |                               | _                                 |
| ye or -                       |                               |                                   |
|                               |                               |                                   |

Figure 8 - Job Provider Sign Up Page

#### 2.2 Job Provider Login

The user can do login by using the main page of the system and after login, the system will provide the add job offer page together with the previous added job offer list as shown in Figure 9.

| st/Sub1 - Windows Internet Explorer                 |                                     |                  |          |                              |
|-----------------------------------------------------|-------------------------------------|------------------|----------|------------------------------|
| + 10 http://localhost:51000/dis//servlet/StartCl    | ISPage?PAGEURL=/test/Sub1.html&POPU | PTITLE=test/Sub1 |          | 💌 😽 🗙 Live Search 🖉          |
| 🕸 🌈 test/Sub1                                       |                                     |                  |          | 🛐 🔹 🔝 👒 🖶 🔹 📴 Bage 🔹 🎯 Tgols |
| steis.c                                             | er pusulası.                        |                  |          |                              |
| a Sayfa Úye Ol Úye Firma Ol<br>geldin ADORA YAZILIM |                                     |                  |          | Cikis Reklam                 |
| Uygulamalar                                         | lgileri Güncelle                    | İş İlanı Ekle    | Îşçî Ara | ~                            |
| Sehir Ulke                                          |                                     |                  |          | ×                            |
| Aranan<br>Nitelikler                                |                                     |                  |          | C                            |
| Başvuru<br>Başlangıç Tarihi<br>Son Başvuru          |                                     |                  |          |                              |
| Ekle                                                |                                     |                  |          |                              |
| T theorem                                           |                                     |                  | ~        |                              |
|                                                     | a Floren Ca                         |                  |          |                              |

Figure 9 – Job Provider Add Job Offer Page

The user can also manually choose this page by clicking "İş İlanı Ekle" from the above button lists. To do the updating or deleting or view the appliers list for the offer, the user needs to double click on the desire item from the list and all the functions are available in the up coming page shown in Figure 10.

| t/Sub1 - Windows                  | s Internet Explorer<br>/ocalhost:51000/cis//servlet/St | artCISPage?PAGEURL=/test/Sub1.html&P | OPUPTITLE-test/Sub1 |          | <b>•</b> <del>•</del> • | K Live Search      |                    |
|-----------------------------------|--------------------------------------------------------|--------------------------------------|---------------------|----------|-------------------------|--------------------|--------------------|
| test/Sub1                         |                                                        |                                      |                     |          |                         | 🙆 • 🖾 • d          | 🖶 🔹 💽 Bage 🔹 🎯 Tos |
| ste                               | türkiye'nin ka                                         | riyer pusulası.                      |                     |          |                         |                    |                    |
| eldin ADORA YA                    | AZILIM                                                 |                                      |                     |          | Çıkış                   | Reklam             |                    |
| <b>Uygulamalar</b><br>Bilgileri G | Söster                                                 | Bilgileri Güncelle                   | İş İlanı Ekle       | İşçi Ara | ~                       |                    |                    |
| ehir                              | ankara                                                 |                                      |                     |          | *                       |                    |                    |
| like                              | turkiye                                                |                                      |                     |          |                         |                    |                    |
| ozisyon                           | sistem muhendisi                                       |                                      |                     |          |                         |                    |                    |
| itelikler                         | 4 yıllık üniversitelerin (B                            | 1                                    |                     |          |                         |                    |                    |
| Tanımı                            | 4 yıllık üniversitelerin (E                            | 8                                    |                     |          |                         |                    |                    |
| leman Sayısı<br>asyunu            | 1                                                      |                                      |                     |          |                         |                    | 7                  |
| aşlangıç Tarihi                   | 23/05/2008                                             |                                      |                     |          |                         |                    |                    |
| on başvuru                        | Güncelle<br>Si                                         |                                      |                     |          |                         |                    |                    |
| Adayları Görü                     | intüle                                                 |                                      |                     |          | *                       |                    |                    |
|                                   |                                                        | 1.00                                 | 1                   |          |                         | Second Local Intra | net 🔍 100%         |

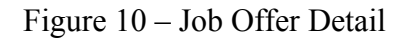

When the user click on the "Adayları Görüntüle" button, the available applied list is available as shown in the Figure 11 and when double clicking on the desire seeker, the system will provide the CV information of the current applier.

| 🔪 🕳 🕜 hater (Annelling to F1000) stalland d                                           | - Michael Andreas - 20 A CEU DI - Annal Color J. Hawlong | ODUDTITUE - Mark/C-& I                                                 |                  |           | the Council |
|---------------------------------------------------------------------------------------|----------------------------------------------------------|------------------------------------------------------------------------|------------------|-----------|-------------|
| <ul> <li>Rep://iocanostis1000/cs//servi</li> </ul>                                    | et/startc_tsPage/PAGEURL=/test/sub1.htmisP               | OPUP 11 TLE=rest/Sub1                                                  |                  |           | ve search   |
| steis.                                                                                | com                                                      |                                                                        |                  |           |             |
| türkiye'nin                                                                           | kariyer pusulası.                                        |                                                                        |                  |           |             |
| Sayfa Üye Ol Üye Firma Ol                                                             |                                                          |                                                                        |                  |           |             |
| eldin ADORA YAZILIM                                                                   |                                                          |                                                                        |                  | ÇIKIŞ Rek | dam         |
|                                                                                       |                                                          |                                                                        |                  |           |             |
| Uygulamalar                                                                           |                                                          |                                                                        |                  | ~         |             |
| Bilgileri Göster                                                                      | Bilgileri Güncelle                                       | İş İlanı Ekle İ                                                        | İsci Ara         |           |             |
|                                                                                       |                                                          |                                                                        |                  |           |             |
|                                                                                       |                                                          |                                                                        |                  |           |             |
|                                                                                       |                                                          |                                                                        |                  |           |             |
|                                                                                       |                                                          |                                                                        |                  | ×         |             |
| İşçi Adayları                                                                         |                                                          |                                                                        | ~                | ×<br>*    |             |
| İşçi Adayları<br>Arama Sonucu                                                         |                                                          |                                                                        | v<br>            | × .       |             |
| İşçi Adayları<br>Arama Sonucu<br>ımara o Adı                                          | ₀ [Soyadı                                                | e  Başvuru Tarihi                                                      | ♥<br>♥<br>■      | ×<br>-    |             |
| İşçi Adayları<br>Arama Sonucu<br>Mara a Adı<br>898745376 hakan<br>95775906 baris      | □  Soyadı<br>kara<br>vanar                               | c) (10550108 (critit)<br>12/06/08<br>12/06/08                          | ▼<br>▼<br>■      | ×<br>-    |             |
| İşçi Adayları<br>Arama Sonucu<br>mara e Adı<br>898745376 hakan<br>957776906 baris     | a <mark>Soyadı</mark><br>kara<br>yanar                   | <ul> <li>Basyuru Tarihi</li> <li>12/06/08</li> <li>12/06/08</li> </ul> | 0<br>8<br>9<br>9 | *         |             |
| İşçi Adayları<br>Arama Sonucu<br>mara e Adı<br>898745376 hakan<br>957776906 barıs     | e  seyadı<br>kara<br>yanar                               | <ul> <li>Basvuru Tarihi</li> <li>12/06/08</li> <li>12/06/08</li> </ul> | v<br>o<br>v      | *         | C           |
| İşçi Adayları<br>Arama Sonucu<br>Maraza və Add<br>098743376 hakan<br>0957776906 baris | o (Soyadı<br>kara<br>yanar                               | c) (1250000 101/10<br>12/06/08<br>12/06/08                             | a<br>a<br>¥      | × 4       | C           |
| İşçi Adayları<br>Arana Sonucu<br>Mara sı Adı<br>999453376 hakan<br>957776906 barıs    | ≎  Soyadı<br>kara<br>yanar                               | e   Beşvuru Tərihi<br>12/06/08<br>12/06/08                             | 9<br>0<br>9<br>9 | 1         | C           |
| İşçi Adayları<br>Arama Sonucu<br>Marat a. Adı<br>999745376 hakan<br>957776906 baris   | o (Soyadı<br>kara<br>yanar                               | <ul> <li>Boyunı Tarihi</li> <li>12/06/08</li> <li>12/06/08</li> </ul>  | 9<br>            | 1         | C           |
| İşçi Adayları<br>Arama Sonucu<br>Maran və Adı<br>098743376 hakan<br>057776906 baris   | o (Soyadı<br>kara<br>yanar                               | o (1250000 trrifit)<br>1206/08<br>12/06/08                             | v<br>a<br>x      | ×         | C           |
| İşçi Adayları<br>Arama Sonucu<br>Marara su Ada<br>995787906 barıs                     | ≎ [Soyadı<br>kara<br>yanar                               | <ul> <li>Øssvuru Tarihi<br/>12/06/08<br/>12/06/08</li> </ul>           | *<br>•<br>•      | × A       | C           |
| İşçi Adayları<br>Arama Sonucu<br>mara e. Adı<br>999743376 hakan<br>957776906 baris    | 0 (Soyadı<br>kara<br>yanar                               | <ul> <li>Boyuni Tarihi</li> <li>12/06/08</li> <li>12/06/08</li> </ul>  | v<br>v<br>s      | ×         | C           |
| İşçi Adayları<br>Arama Sonucu<br>Marar<br>0987/45376 hakan<br>057776906 baris         | o (Soyadı<br>kara<br>yanar                               | c) (2550000 trailib)<br>12/06/08<br>12/06/08                           | v<br>v<br>s      | ×         | C           |
| İşçi Adəylərı<br>Arama Sonucu<br>mərər ı Adı<br>899745376 hakan<br>957776906 barts    | e  Soyadı<br>kara<br>yanar                               | <ul> <li>Başvuru Tarihi</li> <li>12/06/08</li> <li>12/06/08</li> </ul> | *<br>*<br>*      |           | C           |
| İşçi Adayları<br>Arama Sonucu<br>mara o Adı<br>B98745376 hakan<br>997776906 baris     | a  soyadı<br>kara<br>yanar                               | <ul> <li>Basyunu Tarihi</li> <li>12/06/08</li> <li>12/06/08</li> </ul> | v<br>v<br>a      |           | C           |

Figure 11 – List of Job Seeker

#### 2.3 Search Job Seeker

The user can do search job seeker manually by clicking "İşçi Ara" button from the above list and in the up coming page, the user need to fill the necessary information and can find the appropriate seeker as show in the Figure 12.

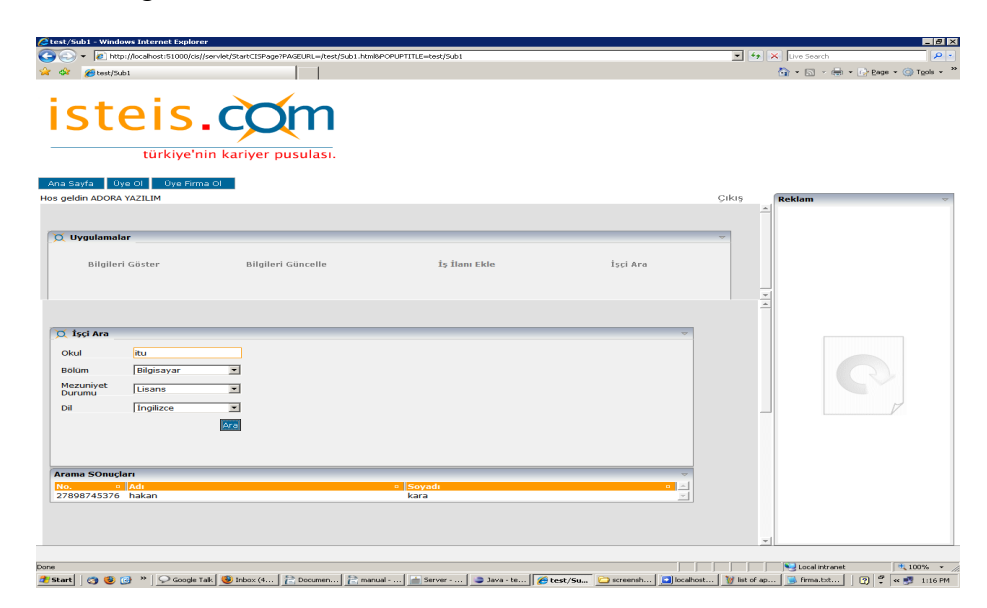

Figure 12 – Search Job Seeker

Similar to the previous session, the user can view the detail CV of the job seeker by double clicking on the desire job seeker from the list.

## 2.4 Show/Update User Information

By choosing "Bilgisi Göster" and "Bilgisi Güncelle" buttons, the user can view and update the current user information as shown in the Figure 13.

| <ul> <li>Image: Image: http://localhost:51000/cis//serv</li> </ul> | let/StartCISPage?PAGEURL=/test/Sub1.htm | I&POPUPTITLE=test/Sub1 |          | 💌 🐓 🗙 Live Search |                         |
|--------------------------------------------------------------------|-----------------------------------------|------------------------|----------|-------------------|-------------------------|
| 🗇 🌈 test/Sub1                                                      |                                         |                        |          | 🟠 • 🖾 - 👼 • 🖟     | Page + 🍈 T <u>o</u> ols |
| steis.                                                             | kariyer pusulası.                       |                        |          |                   |                         |
| na Sayfa 🛛 Üye OI 👘 Üye Firma O<br>geldin ADORA YAZILIM            |                                         |                        |          | Çıkış Reklam      |                         |
| ) Uvqulamalar                                                      |                                         |                        |          | -                 |                         |
| Bilgileri Göster                                                   | Bilgileri Güncelle                      | İş İlanı Ekle          | İşçi Ara |                   |                         |
| 🤇 Genel Bilgiler                                                   |                                         |                        | ~        | -                 |                         |
| Kullanıcı Adı adora                                                |                                         |                        |          |                   |                         |
| Silre adora                                                        |                                         |                        |          |                   |                         |
| J Şirket Bilgileri                                                 |                                         |                        | ~        |                   |                         |
| Şirket Adı ADORA YAZILIM<br>Şirket Adresi Baskent Bulvari Me       | tro                                     |                        |          |                   | 1                       |
| 🔍 Kişisel Bilgiler                                                 |                                         |                        | ~        |                   | /                       |
| Başvuran Adı Ali                                                   |                                         |                        |          |                   |                         |
| Başvuran Guler                                                     |                                         |                        |          |                   |                         |
| TC Kimlik No 56790                                                 |                                         |                        |          |                   |                         |
| E-Posta Adresi ali.g@adora.com                                     |                                         |                        |          |                   |                         |
| E-Posta Adresi<br>(Alternatif) gali@mynet.com.tr                   |                                         |                        |          |                   |                         |
|                                                                    |                                         |                        |          |                   |                         |

Figure 13 – Update User Information